# FIGYELMEZTETÉS 🗚

ÉRINTÉSVÉDELMI FELHÍVÁS! A Wi-Fi modul beszerelését, esetleges meghibásodás esetén a cseréjét csak kizárólag szakember végezheti! A készüléket teljes mértékben áramtalanítani kell a modul beszerelését vagy kiszerelését megelőzően!

## Rádiófrekvenciás sugárzás

A rádiófrekvenciás sugárzási követelmények teljesítése érdekében a készülék és a személyek között az eszköz működése során 50-70 cm-es vagy annál nagyobb távolságot kell fenntartani.

A megfelelés biztosítása érdekében a fenti távolságnál közelebbi műveletek nem ajánlottak. Az adóhoz használt antennát nem szabad más antennával vagy adóval együtt elhelyezni.

# Alapvető működési követelmények

• Wi-Fi router, **2,4GHz-es csatorna** használata, 802.11b/g/n mód, a légkondicionáló berendezés lefedettségével. (<u>A párosítás idejére a</u> <u>routeren ki kell kapcsolni az 5 GHz-es frekvenciát!</u>)

• Távoli működtetéshez Wi-Fi router / modem aktív internet hozzáféréssel

• Okostelefon / Tablet (Android 4.1+ vagy Apple iOS 6.0+), az "AC Freedom" alkalmazás telepítésével.

# A Wi-Fi funkció

A légkondicionáló berendezés, a beépített Wi-Fi modulon keresztül, az internet segítségével, alkalmassá válik a távoli vezérlésre.

A távoli eléréshez biztosítani kell a légkondicionáló berendezés Wi-Fi lefedettségét egy vezeték nélküli routerral, vagy hozzáférési ponttal, amely az internetre csatlakozik.

Azok az okostelefonok és tabletek, amelyekre telepítve lett az "Ac freedom" alkalmazás, valamint a Wi-Fi modul is sikeresen párosításra került, használhatóak vezetéknélküli távirányítóként, akár a lakáson kívülről is. A lakáson kívüli vezérléshez, az eszközöknek internet kapcsolattal kell rendelkezniük.

### Az AC FREEDOM alkalmazás telepítése

Az alkalmazás letölthető és telepíthető az alábbiak szerint:

1. Okostelefonján vagy tabletjén (Android 4.1 és iOS 6.0 felett) keresse meg és telepítse az "AC Freedom" nevű applikációt a Google Play vagy App store áruházakból.

2. Amennyiben mobilkészüléke (Android 4.1 és iOS 6.0 felett) alkalmas rá, beszkennelheti az alábbi ábrán látható "QR kódot". A kód automatikusan az "AC Freedom" alkalmazás letöltési oldalára irányítja, ahonnét letöltheti és telepítheti azt.

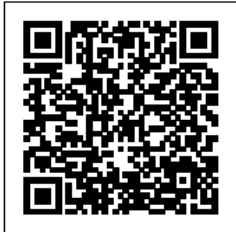

Az AC Freedom alkalmazás letöltése **Android** készülékre

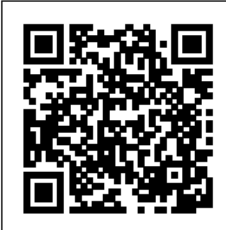

Az AC Freedom alkalmazás letöltése iOS készülékre

# Régió választás

A sikeres telepítés után (miután elfogadta a szerződéses feltételeket, valamint megadta a hozzáférési engedélyeket), ki kell választania a távoli kapcsolathoz szükséges szervert. Ez a GDPR jogszabályok miatt szükséges. Válassza ki az európai szervert, "**Europian Region** (Europe Server)", majd erősítse meg a "**Confirm**" gomb megnyomásával. Ezután az "**OK**" gomb megnyomásával tud tovább lépni.

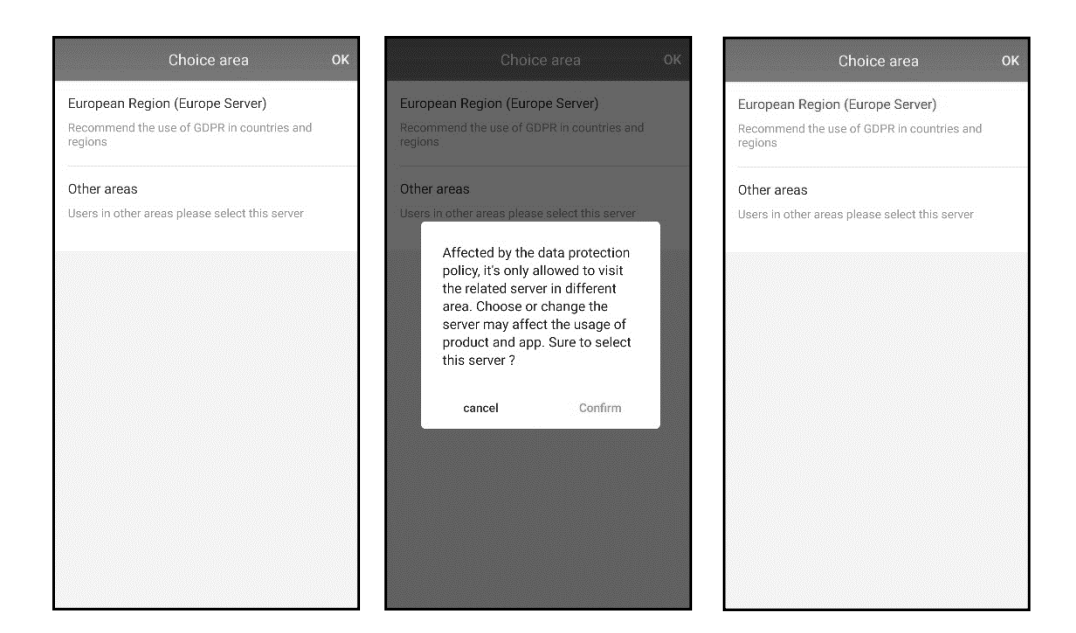

#### Felhasználói fiók

A következő oldalon regisztrálnia kell egy felhasználói fiókot az alkalmazás használatához. A regisztráció ingyenes. Amennyiben már regisztrált, akkor a regisztrációkor megadott adatokkal lépjen be a felhasználói fiókba a "**Sign in**" gomb megnyomásával.

A regisztrációhoz érintse meg a képernyő alján látható

"No account? Sign up" feliratot.

Kétféleképpen regisztrálhat, vagy az email címével, vagy a telefonszámával. Bármelyiket is válassza, figyeljen arra, hogy az elérhető legyen, mert a visszaigazoló kódot, arra fogja megkapni (kb. 1 percen belül).

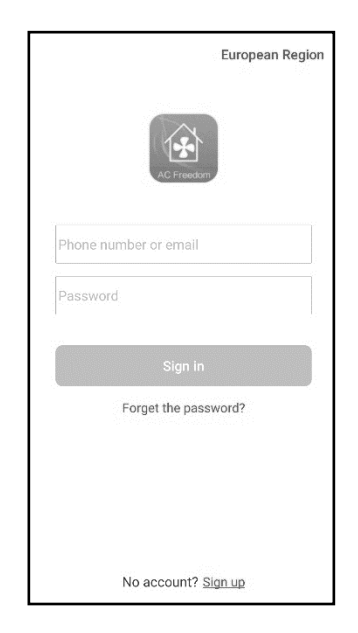

#### 1. Regisztrálás telefonszámmal

Válassza ki a "**Phone number**" menüpontot. A lenyíló menüből válassza ki az országhívó számot (Magyarország esetén, Hungary, +36). Majd írja be az előhívószámot és a telefonszámot. Érintse meg a "**Next**" gombot.

| ← Sign up          | ← Area c            | ode                           | ← Sign ι         | ıp    |
|--------------------|---------------------|-------------------------------|------------------|-------|
| Phone number Email | Q Country or region |                               | Phone number     | Email |
| +86 V Phone number | Н                   |                               | +36 ~ 201 2345 6 | 7 🔘   |
| Next               | Honduras            | +504 B<br>c                   | Next             |       |
|                    | Hong Kong           | +852 E                        |                  |       |
|                    | Hungary             | +36 <sup>G</sup> <sub>H</sub> |                  |       |
|                    | 1                   | J                             |                  |       |
|                    | Iceland             | +354 L<br>M                   |                  |       |
|                    | India               | +91 0<br>P                    |                  |       |
|                    | Indonesia           | +62 Q<br>R                    |                  |       |
|                    | Iran                | +98 T<br>U                    |                  |       |
|                    | Iraq                | +964 Y<br>z                   |                  |       |
|                    | Ireland             | +353                          |                  |       |

A következő oldalon be kell írnia az SMS-ben kapott ellenőrző kódot (Verification code), majd alá a választott jelszót (Password).

A "**Finish**" gomb megnyomásával elkészül a felhasználói fiók.

| /erification code | Resend(59s) |
|-------------------|-------------|
|                   |             |
| Password          |             |
| Finish            |             |
|                   |             |
|                   |             |
|                   |             |
|                   |             |
|                   |             |

#### 2. Regisztrálás email címmel

Válassza ki az "**Email**" menüpontot. Írja be az email címét (Email address). Érintse meg a "**Next**" gombot.

| – Sign up     |       | ← Sign up           |       |  |
|---------------|-------|---------------------|-------|--|
| Phone number  | Email | Phone number        | Email |  |
| Email address |       | nev@szolgaltato.com | 8     |  |
| Next          |       | Next                | :     |  |
|               |       |                     |       |  |
|               |       |                     |       |  |
|               |       |                     |       |  |
|               |       |                     |       |  |
|               |       |                     |       |  |
|               |       |                     |       |  |
|               |       |                     |       |  |

A következő oldalon be kell írnia az email-ben kapott ellenőrző kódot (Verification code), majd alá a választott jelszót (Password).

A "**Finish**" gomb megnyomásával elkészül a felhasználói fiók.

| nev@szolgaltato.com |             |
|---------------------|-------------|
| /erification code   | Resend(57s) |
| Password            |             |
| Fini                | sh          |
|                     |             |
|                     |             |
|                     |             |
|                     |             |

## Az alkalmazás aktiválása

A sikeres telepítés után az alkalmazást aktiválnia kell. Ezt az alább felsorolt módokon teheti meg: 1. a jobb oldalon található QR kódot beolvasva, vagy 2. az "enter activation code" mezőbe, a **6364d** kód

beírásával

Az aktiváláshoz internet kapcsolatra lesz szüksége.

A telepítés és a szerződéses feltételek elfogadása után automatikusan a szkennelés oldal töltődik be. Itt a telefont a fenti QR kódra tartva, be tudja olvastatni a kódot.

Amennyiben ez nem sikerülne, érintse meg a képernyő alján látható **"Scan failed? Try manual input"** feliratot, majd írja be az **"enter activation code"** mezőbe a **6364d** kódot, és érintse meg az **"activate"** feliratot.

(Ha nem sikerülne az aktiválás, vagy kilépne belőle, a műveletet újból elindítható a menü gomb, majd a **"Scan QR code"** felirat megérintésével.)

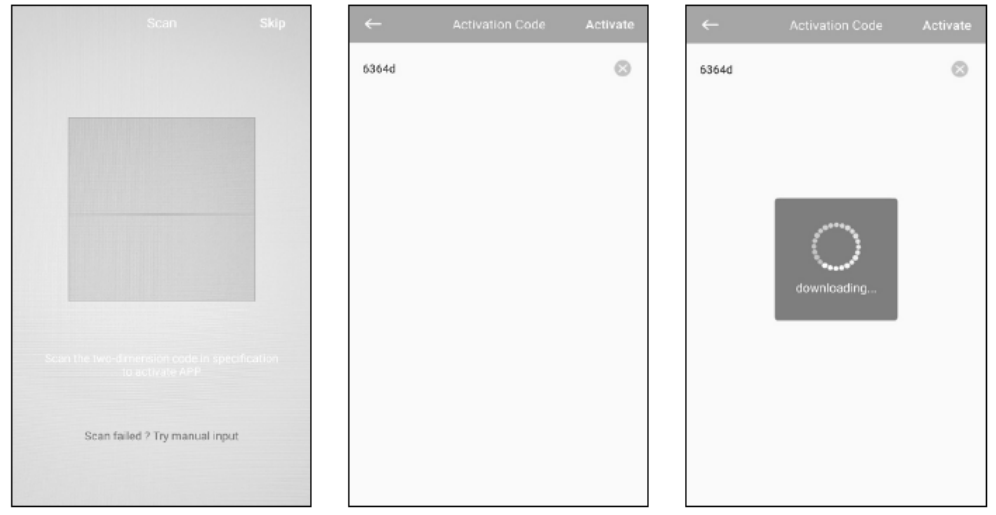

Ez után, az alkalmazás letölti a szükséges adatokat, majd megjelenik a "Device list" kezdőképernyő. Itt tudja hozzáadni a vezérelni kívánt készülékét az applikációhoz ("Add device" gomb), valamint később itt tudja kezelni a már telepített és hozzáadott készülékeit. Első bejelentkezéskor, ezen az oldalon talál egy demó programot is, ennek

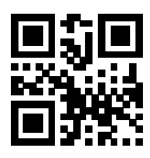

segítségével virtuálisan áttekintheti az applikáció funkcióit, ehhez a **"Enter, virtual experience"** feliratra kell kattintania. A demó mód az első készülék telepítését követően eltűnik a kezdőképernyőről, helyette a már telepített készülék(ek)listája lesz látható.

# A Wi-Fi modul párosítása (Reset device)

Kapcsolja be azt a légkondicionáló berendezést, amit párosítani szeretne.

- Amennyiben a távirányítón van HEALTH gomb: A Wi-Fi modul aktiválásához nyomja meg a készülék infravörös távirányítójának "Health" gombját nyolcszor egymás után. Az aktiválást két csipogás jelzi.
- Amennyiben a távirányítón nincs HEALTH gomb: A Wi-Fi modul aktiválásához tartsa lenyomva a készülék infravörös távirányítójának "COOL" és "+" gombját egyidejűleg 3 mp-ig. Az aktiválást 8 csipogás, majd 2 mp szünetet követően további két csipogás jelzi.

Az aktiválást követően 30 perc áll a rendelkezésre, hogy hozzá adjon egy légkondicionáló berendezést.

Kapcsolja be az okostelefon vagy tablet Wi-Fi funkcióját és csatlakozzon a vezeték nélküli router-hez vagy hozzáférési ponthoz.

# Megjegyzés: A Wi-Fi funkciók használatához vezeték nélküli router szükséges.

Érintse meg a **"+Add device"** gombot, majd egy, a fenti folyamatot leíró oldalra jut (Reset device), ahonnan a **"Next Step"** gomb megérintésével tud tovább lépni. Ekkor az alkalmazás automatikusan megjeleníti az elérhető helyi WI-FI hálózat nevét. Ellenőrizze, hogy a megfelelő hálózathoz csatlakozik, adja meg a hálózat jelszavát, majd érintse meg a "Start the configuration" gombot. A beállítás akár 1 percet is igénybe vehet a jelerősségtől függően.

Amikor elkészült a beállítás, a "Device List" oldal jelenik meg és a beállított légkondicionáló berendezés látható lesz a listában.

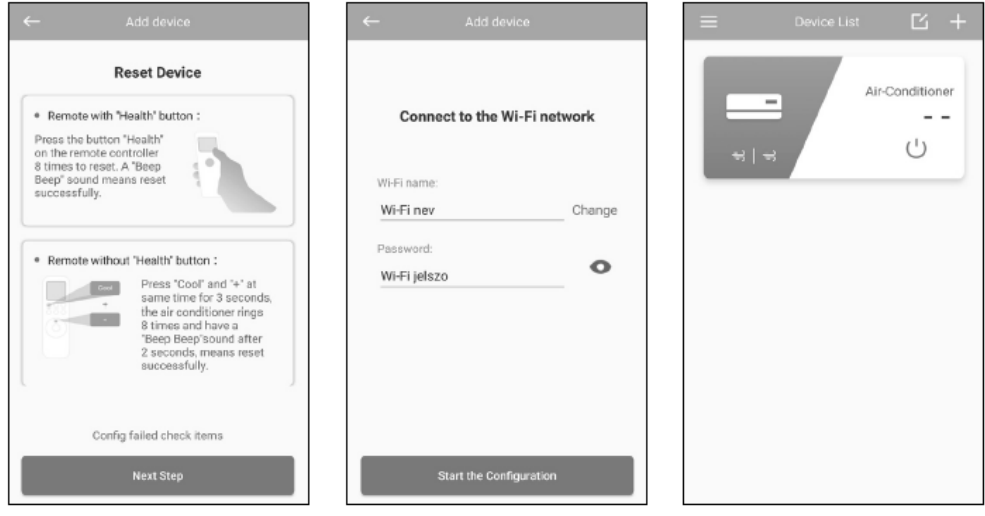

Figyelem! A készülékben található Wi-Fi modul, a kereskedelemben kapható vezetéknélküli routerek nagyrészéhez azonnal, probléma nélkül kapcsolódik. Amennyiben a párosítás során az alkalmazás mégsem találja meg a légkondicionáló berendezést a Wi-Fi hálózaton, minden esetben alaposan ellenőrizze a router beállításait, mert a legtöbbször a router bizonyos (elsősorban biztonsági) beállításai okozhatják ezt a problémát. Ehhez javasolt, egy, a hálózati beállításokat jól ismerő, számítástechnikai szakember igénybevétele.

#### Megjegyzés:

1. Az első beállításkor vagy a vezeték nélküli router cseréje esetén ellenőrizze, hogy a mobil eszköz csatlakozik-e a vezeték nélküli hálózathoz.

2. Ha a beállítás sikertelen, olvassa el a fejezet végén található "Hibás beállítás ellenőrzése" bekezdést (Config failed check items) és ellenőrizze a hiba okát mielőtt újra kezdené a beállítást. Amennyiben a beállítás sikeres volt kattintson a légkondicionáló berendezés nevére a további műveletek eléréséhez.

### Az alkalmazás és a készülék testreszabása

A testreszabáshoz érintse meg a légkondicionáló berendezés nevét jelző téglalapot. Ekkor bejelentkezik a készülékre. A megjelenő menüben görgessen a "Device Information" menüponttra és érintse meg azt. A szerkesztési felületen beállítható a készülék képe, neve, a hőmérséklet mértékegysége, illetve itt zárolható a készülék, vagy frissíthető a kezelő szoftver. (A frissítés hosszabb időt is igénybe vehet, valamint a frissítésben található funkcióktól függően, előfordulhat, hogy utána újra kell telepítenie a készüléket.) Miután a beállítások elkészültek, lépjen ki a szerkesztőből a vissza nyíl gombbal, a szoftver elmenti a beállításokat és alkalmazza azokat.

| ≡ Device List 🗹 + | ← Air-Condition    |                         |                                            |  |
|-------------------|--------------------|-------------------------|--------------------------------------------|--|
| Air-Conditioner   | 24.0 %             | Photo                   | _                                          |  |
|                   | Health             | - Name                  | Air-Conditioner >                          |  |
|                   | Sleen              | Mac                     | 34ea39of9e34                               |  |
|                   |                    | Temperature Unit        | Celsius >                                  |  |
|                   | ECO                | Firmware Upgrade        | New >                                      |  |
|                   | Timer              | > Locking Device        |                                            |  |
|                   |                    | Device can not be found | Device can not be found in LAN when locked |  |
|                   | Sleep Curve        |                         |                                            |  |
|                   | 8h, Cooling        |                         |                                            |  |
|                   | Device Information | > @                     | Delete                                     |  |

#### A légkondicionáló berendezés törlése

Android esetén: A "device list" oldalon hosszan nyomja meg a törölni kívánt készüléket, majd érintse meg a "kuka" ikont.

IOS esetén: A képernyőn húzza a légkondicionáló berendezés nevét balra és kattintson a "Delete" gombra.

## Alap működés

Az egyes készülékek mellett látható ikonok jelzik a készülék státuszát.

U U 示 OFF ON Offline

Off - Kikapcsolva On - Bekapcsolva Offline – A készülék nem elérhető, ellenőrizze a beállításokat.

A készülék működtetéséhez érintse meg a készülék nevét.

A **"+"** gomb érintésével további készülékeket tud az alkalmazással összepárosítani.

# Alap (készenléti) állapot

A készülék kikapcsolt állapotban van (feszültség alatt).

A középső "On" azaz bekapcsoló gomb érintésével bekapcsolhatja a berendezést, majd megjelenik a készülék működési oldala.

A Clean gomb érintésével elindul a tisztító funkció, ez megegyezik a távirányító **iClean**\* funkciójával.

A Mildew gomb érintésével engedélyeztetheti a nedvesség eltávolítását, ez megegyezik a távirányító **Anti-Fungus**\* funkciójával.

A **Display** gomb érintésével ki- és bekapcsolható a légkondicionáló berendezés előlapján világító kijelző.

\* A funkciók részletes ismertetője megtalálható a légkondicionáló berendezés kezelési útmutatójának "távirányító" fejezetében.

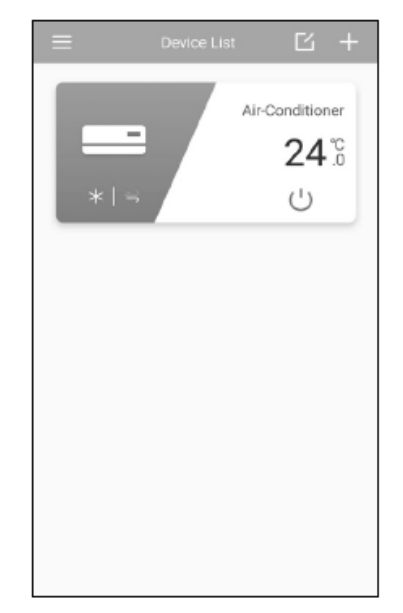

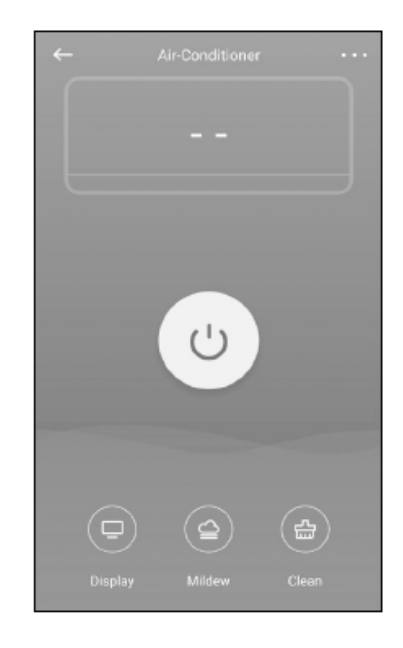

### A készülék működtetése, vezérlése, funkciók

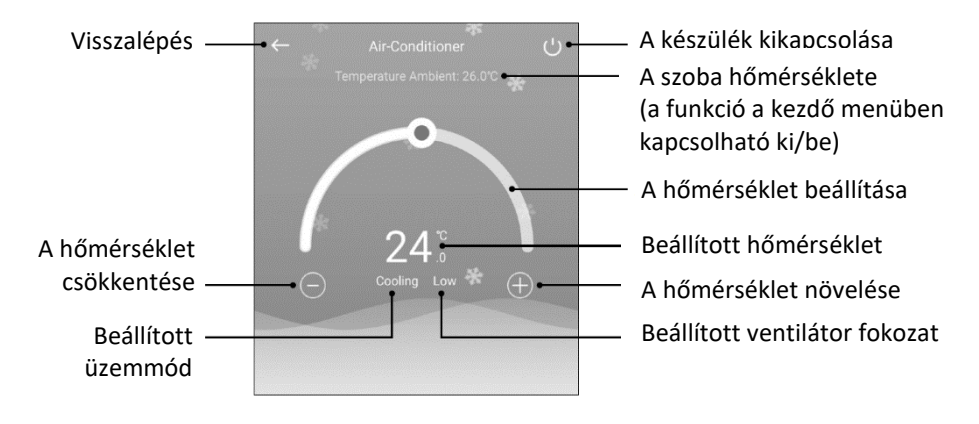

#### MODE – Üzemmód választás

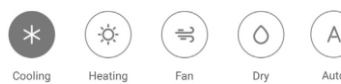

Hűtés, fűtés, ventilálás, páramentesítés, automata üzem

#### FAN SPEED – Ventilátor sebesség

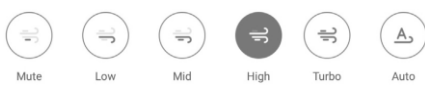

Csendes, alacsony, közepes, magas, turbo, automata ventilátor sebesség

#### FIXATION – Légterelés

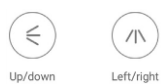

Légterelés fel/le, légterelés balra/jobbra

#### DISPLAY\* – Előlapi kijelző ki-/bekapcsolása

#### HEALTH\* – funkció ki-/bekapcsolása

(a szolgáltatás R32-es hűtőközeggel szerelt készülékek esetében nem elérhető.)

SLEEP\* – Éjszakai üzemmód ki-/bekapcsolása

#### ECO\*– Energiatakarékos üzemmód ki-/bekapcsolása

#### TIMER - Időzítő ki-/bekapcsolásának beállítása

1. Érintse meg a "+" gombot

2. Válassza ki az időzítés idejét az óra és a perc beállításával

3. Érintse meg a "Choose Operation" gombot a részletes funkciók beállításához

4. A következő oldalon válassza ki a hőmérsékletet (húzza jobbra vagy balra a hőfok értékeket)

5. Válassza ki, hogy az időzítés be vagy kikapcsoljon (On/Off)

6. Válasszon üzemmódot (Hűtés – Fűtés – Ventilálás – Páramentesítés – Automata üzemmód),

7. Válassza ki a kívánt ventilátor fokozatot (Alacsony – Közepes – Magas – Automata üzemmód)

8. Az OK gombbal tárolja a részletes funkciók beállítást.

9. A "Repeat" (Ismétlés) felirat megérintésével válassza ki, hogy mely napo(ko)n alkalmazza a készülék az előre beállítottakat.

A "Timer" oldalon több időzítést is beállíthat, az egyes időzítéseket a hozzájuk tartozó csúszkával kapcsolhatja ki- és be. Az időzítéseket a beállítás oldalon módosíthatja, valamint az oldal alján lévő "Delete" gomb megérintésével törölheti.

## SLEEP CURVE - Egyéni alvási mód beállítása

1. Érintse meg a "Sleep Curve" gombot

2. A következő oldalon válassza ki az alvás időtartamát "a Sleep Time" gomb megérintésével (az időtartamot 1 és 12 óra között állíthatja be), majd az OK gombbal mentse el azt.

3. Á "Mode" gombbal válassza ki a Hűtés (Cooling) vagy Fűtés (Heating) üzemmódot

4. A hőmérsékletfokozat skálán válassza ki a kívánt hőmérsékletet és a hozzá tartozó ventilátorfokozatot (A hőmérsékletet a pontok le (csökkentés) vagy fel (növelés) húzásával állíthatja, a ventilátor erősségét pedig a hőfok alatt látható jobb/bal nyilakkal)

5. Ha elkészült a beállításokkal a "Save" gomb megérintésével mentse el azokat.

Egyszerre csak egy beállítás lehetséges. A beállított funkció a gombon látható csúszkával kapcsolható ki- és be.

# DEVICE INFORMATION – A készülék információinak megtekintése, testreszabása

(Lásd a 9. oldalon)

\* A funkciók részletes ismertetője megtalálható a légkondicionáló berendezés kezelési útmutatójának "távirányító" fejezetében.

#### Hibás beállítás ellenőrzése (<<Config failed check items>>)

1. Ellenőrizze, hogy a mobil eszköz a csatlakozik-e a router Wi-Fi hálózatához: Zárja be a 3G/4G adatkapcsolatot, és csatlakozzon a router Wi-Fi hálózatához.

 2. Kérjük ellenőrizze, hogy a Wi-Fi adapter párosítása sikeres volt: Nyomja meg a HEALTH gombot a távirányítón nyolcszor az párosítás beállításához, két csipogó hang jelzi a beállítás sikerességét.
3. Bizonyosodjon meg arról, hogy a router a 2,4GHz-es frekvenciát (is) használja, mivel a beépített Wi-Fi modul a 2,4GHz-es csatornán működik stabilan. (Amennyiben Ön általánosságban az 5GHz-es csatornát részesíti előnyben, párhuzamosan aktiválja a routeren a 2,4GHz-es csatornát is, és a klímaberendezést arra konfigurálja. A konfiguráció alatt, javasolt az 5GHz-s csatornát átmenetileg kikapcsolni a routeren, valamint ha így sem sikerül csatlakozni, akkor a 2,4GHz/802.11n módot is.)

4. Ellenőrizze a Wi-Fi hálózat nevét (SSID) a routeren, ajánlatos kerülni a megnevezésben a szóközt, ékezetes betűket vagy egyéb speciális karaktereket.

5. Ellenőrizze a Wi-Fi hálózat jelszavát, amely nem lehet több, mint 32 bit, ajánlatos kerülni a megnevezésben a szóközt, ékezetes betűket vagy egyéb speciális karaktereket.

6. Ellenőrizze, hogy a Wi-Fi jelszó megfelelően lett-e beállítva az alkalmazásban (a jelszó megjelenítésével).

7. Ellenőrizze a router biztonsági beállításait.

8. Ha minden beállítást rendben talált és mégsem működik a vezérlés, próbálkozzon meg az applikáció újratelepítésével, valamint

újrakonfigurálásával és figyelmesen haladjon újra végig a konfiguráció egyes lépésein.

Amennyiben azt tapasztalja, hogy az applikáció vagy a firmware frissítése után a korábban hozzáadott, konfigurált készülékek nem jelennek meg a listában, szintén érdemes újratelepíteni az applikációt. Az újratelepítés előtt ajánlott eltávolítani a korábbi adatokat a készülék tárhelyéről. Android esetén, az alkalmazások menüpontban keresse meg az AC Freedom applikációt, majd a tárhely menüben törölje mind az adatokat, mind a gyorsítótárat. Ezt követően távolítsa el az applikációt is.

Figyelem! A készülékben található Wi-Fi modul a kereskedelemben kapható vezetéknélküli routerek nagyrészéhez azonnal, probléma nélkül kapcsolódik. Amennyiben a párosítás során az alkalmazás mégsem találja meg a légkondicionáló berendezést a Wi-Fi hálózaton, minden esetben alaposan ellenőrizze a router beállításait, mert a legtöbbször a router bizonyos (elsősorban biztonsági, vagy a kommunikációs csatorna) beállításai okozhatják ezt a problémát. Ehhez javasolt, egy, a hálózati beállításokat jól ismerő, számítástechnikai szakember igénybevétele.